# Proximis (from 5.0)

- Functional coverage
- Requirements
- Installation
- Configuration
- Transactions monitoring
- Refunds management
- Developer Documentation :
  - Added a new payment method.
  - Add of the FLOA Pay payment method
  - Add of the Apple Pay payment method
  - How to customize the front template.
  - How to declare new translations.
  - PayPal testing
  - Description of available methods of payment

Last connector version: 1.7.0

#### #### V1.7.0

- Create a new transaction when receiving a successful IPN for a previously failed transaction
- Verify PayId mismatch before sending duplicate payment notification

#### V1.6.0

- Add Etild on surveys/reverse/credit operations
- Add email alert
- Added a manual capture function
- Update php requirement from 7.4 to >7.4 to allow V6 compatibility

## **Functional coverage**

- Card payment with 3DSV2
- Alternative payments (ALI, WEC, UPI, BAN, PAL)
- Choice of integration in remote page or via an iframe
- Refund management
- Personalization via template
- · Personalization via 'custom' fields

## Requirements

- Proximis version 5.13 or higher.
- Php version 7.4 or higher.

## Installation

The Module is now moved to a composer third-party Plugin.

If you installed the module with an archive, you need to uninstall it with the following command. php bin/change.phar proximis:plugins -v disable module\_Project\_Axepta

Add the third-party Clever Age repository by adding the following to your composer.json

```
{ "type": "composer", "url": "https://nexus-production.tools-services-1.omn.
proximis.com/repository/cleverage-axepta/" }
```

#### Add the module in the require part of your composer.json

Then run your update.bash script.

Install the plugin. php bin/change.phar proximis:plugins -v enable CleverAge\_Axepta

In your project configuration, make sure to have the logger by service to see this module logs in log/proximis.axepta.log

| "Logger": { | "Writer": { | "fileByService": true | } }, |  |
|-------------|-------------|-----------------------|------|--|
|             |             |                       |      |  |

## Configuration

Create the connector from the back office. /admin.php/Rbs/Commerce/Connector/

#### General properties tab.

The field titre sur le site will be visible by the customer, the label, only in the backoffice.

The field *code* is used to identify the connector in the code base.

The field *description* can contain formatted text, images and links.

The field visuel allows the display of an image next to the titre sur le site.

The field critère d'application allows setting specific rules to display the connector.

The field instruction de paiement can contain formatted text, images and links.

| * Libellé / Titre sur le(s) site(s) | Libellé pour l'administration (non visible par le client)                                       | 5 |
|-------------------------------------|-------------------------------------------------------------------------------------------------|---|
|                                     | Titre sur le site                                                                               | 2 |
| * Code                              | axepta                                                                                          |   |
| Description                         | Blocs Ulates Format Adgreement Insertion Outlis Blocs • III III OI III B I O E A II A E O C C C | • |
| Visuel                              | Sélectionner un visuel                                                                          | 8 |
| Critères d'application              | Qui vérifie toutes les 👻 conditions suivantes :                                                 |   |
|                                     | ▼ (+Ajouter)                                                                                    |   |
| Instruction de paiement             | Blocs Listes Format Alignement Insertion Outlis Blocs • III III III III III III III III III     | • |

### Technical properties tab.

Select for the connector type : Connecteur de paiement Axepta

| * Туре | Connecteur de palement Axepta | ¥ |
|--------|-------------------------------|---|
|        |                               |   |

Some information about your current environnement is displayed. Make sure to use the appropriate configuration keys.

### • Configuration keys : This information is provided by BNP.

| Clés de configuration                 |                                                                                      |  |
|---------------------------------------|--------------------------------------------------------------------------------------|--|
| * Clé d'activation                    | activationKey                                                                        |  |
|                                       | Votre clé d'activation n'a pu être validée. Merci de contacter le support du module. |  |
| <ul> <li>Merchant Id (MID)</li> </ul> | Merchantid                                                                           |  |
| * Clé de chiffrement Blowfish         | cryptikey                                                                            |  |
| * CIÉ HMAC                            | hmacKey                                                                              |  |

• Connector Options : Select your options for this connector.

| Options du connecteur                                         |                                                                           |
|---------------------------------------------------------------|---------------------------------------------------------------------------|
| Page de paiement iFrame (Si "non"<br>page en redirection)     | ouinon                                                                    |
| Activer Poption Oneclick                                      | ouinon                                                                    |
| Activer la capture différée (si "non"<br>capture automatique) | ouinon                                                                    |
| Délai de capture                                              | 1 Heures<br>Le délai de capture ne s'applique que aux paiements par carte |
|                                                               |                                                                           |

Template personnalisé

| Template personnalisé             |                    |
|-----------------------------------|--------------------|
| Utiliser un template personnalisé | ouinon             |
| Template                          | Cards_BNP_globalBr |
| CCTemplate                        |                    |
| SDDTemplate                       |                    |

Allow to use Axepta custom page, see : https://docs.axepta.bnpparibas/pages/viewpage.action?pageId=6914816#Pagedepaiement-Pagedepaiementducommer%C3%A7ant

"Template", "CCTemplate" et SDDTemplate" parameters are available.

- Currencies : Select allowed currencies for this connector.
- Payment modes : Select allowed payment modes for this connector.

To have this payment mode available in the checkout, you need to add it to the checkout process. /admin.php/Rbs/Commerce/Process/

You can create multiple connectors with a different configuration. You can have a connector dedicated to one payment mode for example.

| Modes de paiement | Axepta Converteur de paiement                | 0 | × |
|-------------------|----------------------------------------------|---|---|
|                   | Sélectionnez les modes de paiement autorisés | œ | " |

You can create multiple connectors with a different configuration. You can have a connector dedicated to one payment mode for example.

## **Transactions monitoring**

From the url admin.php/Rbs/Order/Transaction/ select a transaction to see it's technical details.

| Propriétés gén  | érales                           | {                                                                                                    |
|-----------------|----------------------------------|----------------------------------------------------------------------------------------------------|
| C Données techn | iques                            | "_history": [<br>{                                                                                                    |
| État            | iques                            | "PayID": "47a3e65b403a4440848731a42ef1dc96",<br>"TransID": "1613941255e86043365eebcb114bf3904f145f71d2fb8409a6",<br>"cartID": "e86043365eebcb114bf3904f145f71d2fb8409a6",<br>"amount": 30 |
| Nétiquettes (0) | Ø                                | "result": "SUCCESS",<br>"processingIdentifier": "1613041323",<br>"date": "2021-02-11T11:02:03+00:00"<br>}                                                                                 |
| •               | → Gérer les étiquettes           | ],<br>"PayID": "47a3e65b403a4440848731a42ef1dc96",<br>"TransID": "1613941255e86043365eebcb114bf3994f145f71d2fb8409a6",<br>"cartID": "e86043365eebcb114bf3904f145f71d2fb8409a6",           |
|                 | Autres opérations pour<br>101344 | "amount": 30,<br>"result": "SUCCESS",<br>"processinoIdentifier": "1613041323"                                                                                                    |
|                 | Consulter la TIMELINE            | }                                                                                                    |

## **Refunds management**

When an order is cancelled, it is eligible for a refund.

From the url ua.php/financial/ in the refund detail page, select the action 'traiter' and confirm.

| 🔳 Lignes    |                                                                 | Confirmer                     | le remh                       | oursement                                   |                    |                   |             |                   |           |            |
|-------------|-----------------------------------------------------------------|-------------------------------|-------------------------------|---------------------------------------------|--------------------|-------------------|-------------|-------------------|-----------|------------|
| Ligne       | Informations produit                                            | Commen                        | ie remu                       | oursement                                   |                    |                   |             | Prix unitaire     | Quantité  | Prix total |
| 1           | Garden<br>Code produit : 11111                                  | Veuillez confi                | mer les inforr                | nations de rembours                         | ement ci-dessous.  |                   |             | 30,00 €           | 1         | 30,00 €    |
| Rappel      | des montants de la commande                                     | Transaction                   | Connecteu                     | r de paiement                               | Montant            | Remboursé         | duits       |                   |           | 30,00€     |
|             |                                                                 | 101344                        | Connecteur                    | Axepta (FRANCE)                             | 30,00 €            | 0,00 €            | al          |                   |           | 30,00 €    |
|             |                                                                 |                               |                               |                                             |                    |                   | ntant payé  |                   |           | 30,00 €    |
|             |                                                                 | Attention :<br>pour valider v | plusieurs min<br>otre demande | utes peuvent être né<br>e de remboursement. | essaires au presta | taire de paiement | ntant estim | é du rembourseme  | nt        | 30,00 €    |
|             |                                                                 |                               |                               |                                             |                    |                   | ntant remb  | oursé             |           | 0,00 €     |
|             |                                                                 |                               |                               |                                             |                    |                   | ste à rembo | urser             |           | 30,00 €    |
| III Transad | tions                                                           |                               |                               |                                             | Annu               | ler Confirmer     |             |                   |           |            |
| Transaction | Connecteur de paiement                                          |                               |                               | Statut                                      |                    | Date de traiter   | nent O      | Montant           | Remboursé | Action     |
| [101344]    | Connecteur Axepta (FRANCE)                                      |                               |                               | Payé                                        |                    |                   |             | 30,00 €           | 0,00 €    | 0° Traiter |
| O Chronol   | ogie                                                            |                               |                               |                                             |                    |                   |             |                   |           | ^          |
|             |                                                                 |                               |                               |                                             |                    |                   |             |                   |           | C          |
| Catégorie   | Titre                                                           |                               | Date                          | ÷ -                                         | Source             |                   | Con         | texte             |           |            |
|             | Création du remboursement<br>Créé pour la commande 202100000066 |                               | <b>11</b> fé                  | evr. 2021 18:14:36                          |                    | Utilisateur (dev) | Ren         | boursement 101363 |           |            |

The query is sent to Axepta and the operation result can be found in the timeline section.

If an error occurs, a message will be displayed.

| I Transacti | ons                                                             |                  |              |               |      |          |             |                    |            |
|-------------|-----------------------------------------------------------------|------------------|--------------|---------------|------|----------|-------------|--------------------|------------|
| Transaction | Connecteur de paiement                                          | Statut           |              | Date de trait | teme | nt 🔁     | Montant     | Remboursé          | Action     |
| [101344]    | Connecteur Axepta (FRANCE)                                      | Payé (Remboursé) |              | 11 févr. 2021 | 18:1 | 5:24     | 30,00€      | 30,00 €            | 0° Traiter |
| O Chronolog | jie                                                             |                  |              |               |      |          |             |                    | ^<br>2     |
| Catégorie   | Titre                                                           |                  | Date         | •             | 0    | Source   | 0           | Contexte           |            |
| ÷           | Remboursement validé par le prestataire de paiement             | Succès           | 11 févr. 202 | 21 18:15:24   |      | Sys      | stème T     | ransaction 101344  |            |
| ¢           | Demande de remboursement envoyée au prestataire de paiement     | Succès           | 11 févr. 202 | 21 18:15:19   |      | Utilisat | eur (dev) F | Remboursement 1013 | 363        |
|             | Création du remboursement<br>Crée pour la commande 202100000065 |                  | 11 févr. 202 | 21 18:14:36   |      | Utilisat | eur (dev) F | emboursement 1013  | 363        |
|             |                                                                 |                  |              |               |      |          |             |                    |            |

If the refund is accepted, you can validate it by selecting 'traitement manuel'

| Remboursement Remboursement |                                         |
|-----------------------------|-----------------------------------------|
| Remboursement [101363]      | <b>o</b> <sup>o</sup> Traitement manuel |

## **Developer Documentation :**

### Added a new payment method.

The documentation of alternative payment modes are available in the following page.

https://docs.axepta.bnpparibas/display/DOCBNP/Alternative+payment+methods+Integration

You should take exemple on already implemented payment mode.

1. Add a new class for each payment mode you want to add in App/Modules/Project/Axepta/PaymentModes.

This class will need to extend the PaymentModeBase and declare the buildDeportedPageQuery method.

public static function buildDeportedPageQuery(\Rbs\Payment\Documents\Transaction \$transaction, \$connectorId, \Rbs\Website\Documents\Website \$website, \Project\Axepta\Events\Documents\AxeptaEngine \$engine): string { \$paymentRequest = parent::prepareDefaultPaymentRequest(\$transaction, \$connectorId, \$website, \$engine); // PAYMENT\_URL is specific to the payment mode and available in the documentation. \$paymentRequest->setUrl(self::PAYMENT\_URL); return parent::validateAndBuildQueryString (\$paymentRequest, \$engine, \$transaction, \$website); }

Depending on the payment mode required parameters you will need to add them to the \$paymentRequest. (ie \$paymentRequestsetAccOwner (\$accountOwner);)

2. Add your payment trigram inside showPaymentModes() in the file App/Modules/Project/Axepta/Assets/Admin/directives.js

3. Add your payment trigram inside getEnabledPaymentModes() in the file App/Modules/Project/Axepta/Events/Documents/AxeptaEngine.php

and to getDeportedPageQuery() in the file App/Modules/Project/Axepta/Http/Ajax/DeportedPageQuery.php

4. Add the logo of the payment mode in the folder App/Modules/Project/Axepta/Assets/Theme/img/logos

The logo must be named after the trigram and the extension must be .png

### Add of the FLOA Pay payment method

#### Add the connector

To make FLOA payment methods (Deferred/ 3X/ 4X) available to your customers, you must configure a new connector from your BO at/admin.php /Rbs/Commerce/Connector/ and add it to the payment methods available in your payment process.

In the activation key section use the following key :

### FLO;EUR;

hkZCG0Jgh+faBBsTCMpG2O4eq3IGuBI7JwsKSxnYbjcmFw0fvS5LQTxyobBXwB3JZJ3rHLCy

8N9p8Ne/nZwLju8qUE1xkbSXPw6rpYRjmFxsT8sDyMgexiaw7GUK05tK886562Ph4neoZ9kppgbZu8n

6ia5E3509vLKaHkovoqY=

• Connector configuration

Here is an example configuration with the test values provided by Floa :

|                                       |                                                       | <ul> <li>Connector display with compatil</li> </ul>                                                                                                    | ble modes                                              |                                |
|---------------------------------------|-------------------------------------------------------|----------------------------------------------------------------------------------------------------|--------------------------------------------------------|--------------------------------|
| Configuration FloaPay                 |                                                       | Once configured, the connector wil display based on the min/max thre                                                                                                    | II display with the others. FLOA bu sholds configured. | ttons will                     |
| Merchant ID                           | 38                                                    |                                                                                                    |                                                        |                                |
| Paiement différé 1x                   |                                                       | Total à payer                                                                                                    |                                                        |                                |
| Proposer ce mode                      | ouinon                                                | Reste à payer                                                                                                    |                                                        |                                |
| Merchant site ID                      | 7377                                                  | O Payer par carte                                                                                                    |                                                        | <b>WISH</b>                    |
| Nombre de jours différé               | 5                                                     | O Payer en plusieur fois avec FloaPay                                                                                                    |                                                        | 67                             |
| 0 jours pour la France. Pour les autr | res pays, les valeures acceptées sont 14 ou 30 jours. | Description FloaPay                                                                                                    |                                                        |                                |
| Minimum pour être applicable          | 100                                                   |                                                                                                    |                                                        |                                |
| Maximum pour être applicable          | 2000                                                  | FL                                                                                                    | .Od \$\$ ES FLOd \$\$ E                                | x                              |
| ient en 3 mensualités                 |                                                       |                                                                                                    |                                                        |                                |
| Proposer ce mode                      | ouinon                                                | When clicking on a Floa logo t                                                                                                    | the user is redirected to a remote p                   | age. Fill in                   |
| Merchant site ID                      | 7369                                                  | the information for an eligibility res                                                                                                    | ult (display page) then in the secon                   | d step, the                    |
| Minimum pour être applicable          | 50                                                    | card information n(payment page)                                                                                                    |                                                        |                                |
| laximum pour être applicable          | 2000                                                  |                                                                                                    |                                                        |                                |
| ent en 4 mensualités                  |                                                       | <ul> <li>File page</li> </ul>                                                                                                    |                                                        |                                |
| Proposer ce mode                      | ouinon                                                |                                                                                                    |                                                        |                                |
| Merchant site ID                      | 7017                                                  | Vos achats                                                                                                    |                                                        | 300,00 €                       |
| Minimum pour être applicable          | 50                                                    | Renseignez ces informations pour vérifier                                                                                                    | r votre éligibilité au paiement fractionné par c       |                                |
| Maximum pour être applicable          | 1997                                                  |                                                                                                    |                                                        | arte bancaire :                |
|                                       |                                                       |                                                                                                    |                                                        | arte bancaire :                |
| tant en unite de devise (Nombre enti  | er hors centimes)                                     | * Civilité                                                                                                    | Monsieur 🗸                                             | arte bancaire :                |
| ant en unite de devise (Nombre enti   | er hors centimes)                                     | * Civilité<br>Téléphone portable                                                                                                    | Monsieur ~                                             | arte bancaire :                |
| ant en unité de devise (Nombre enti   | er hors centímes)                                     | * Civilité<br>Téléphone portable<br>* Date de naissance                                                                                                    | Monsieur   Jour  Mois  Année                           | arte bancaire :                |
| itant en unite de devise (Nombre ent  | ier hors centimes)                                    | * Civilité<br>Téléphone portable<br>* Date de naissance<br>* Code postal de naissance                                                                                       | Monsieur v<br>Jour v Mois v Année                      | arte bancaire :<br>v           |
| rtant en unite de devise (Nombre ent  | ier hors centímes)                                    | <ul> <li>Civilité</li> <li>Téléphone portable</li> <li>* Date de naissance</li> <li>* Code postal de naissance</li> <li>En cliquant sur "Envoyer", j'accepte qui</li> </ul> | Monsieur                                               | arte bancaire :<br>v<br>de mon |

### • Payment page

Test cards are available at : https://floapay.readme.io/reference/test-card-numbers

| Vos achats<br>Total de votre commande     |                                                           | 300,00<br>304,59                                                       |
|-------------------------------------------|-----------------------------------------------------------|------------------------------------------------------------------------|
| 9 Moyen de paiement disponible uniquement | pour les cartes bancaires (des ré                         | seaux Visa, Mastercard et CB) émises en Franc                          |
| Paiement sécurisé par o                   | carte bancaire                                            |                                                                        |
| * Carte:                                  | СВ                                                        | ~                                                                      |
| * Numéro de carte :                       |                                                           |                                                                        |
| * Date d'expiration :                     | 11                                                        | ✓ 2022 ✓                                                               |
| * Cryptogramme visuel :                   |                                                           | 3 derniers chiffres au dos de votre carte,<br>à droite de la signature |
| En cliquant sur "Payer la commande",      | je reconnais avoir pris connaissance d<br>plusieurs fois. | es conditions générales du paiement en                                 |
|                                           | Payer la commande                                         |                                                                        |
| Echéancier paiement 3x                    |                                                           | -                                                                      |
| 1ère mensualité                           | <b>101</b> <sup>€53</sup>                                 | Le mardi 29 novembre 2022                                              |
| 2ème mensualité                           | <b>101</b> <sup>€53</sup>                                 | Le jeudi 29 décembre 2022                                              |
|                                           | 101€53                                                    | Lo comodi 29 ionvior 2022                                              |

### Add of the Apple Pay payment method

### • Apple Pay configuration

Apple Pay is not supported by all devices and browsers, the list of supports is available here https://developer.apple.com/documentation /apple\_pay\_on\_the\_web/#2978468 (use of Apple Pay JS).

Here is what is implemented for the Axepta - Proximis connector :

| Devices | minimal version | browsers |
|---------|-----------------|----------|
| Мас     | macOS 10.12     | All      |
| i Phone | iOS 10          | All      |

#### Connector configuration

To integrate with Apple Pay, two certificates are required, the merchant identification certificate and the payment processing certificate.

### Apple Pay side

ጠ

### Merchant identifier

Create an Apple Pay merchant ID by following the Apple documentation https://developer.apple.com/help/account/configure-app-capabilities/configure-apple-pay-on-the-web

### **Payment Processing Certificate**

Axepta BNP Paribas Support starts the configuration and sends the CSR (Certificate Signing Request) by email to the technical contact identified during the integration phase. It is thus requested the Apple developper Merchant Id of the customer, which must be provided to its responsible business.

- Axepta BNP Paribas support generates the . csr for the merchant
- Using this . csr, generate the file apple-developer-merchantid-domain-association.txt which will identify the merchant on the site
- Send your integrator the file apple-developer-merchantid-domain-association.txt obtained during the generation of your merchant ID so that it deposits it in the *App/Config/.well-known*. This will allow in your next deployment to place this file at the root of your site in order to have it verified by Apple.

#### **Merchant Identification Certificate**

0

This certificate is different from the files obtained in the previous step. For the second certificate, do not use the . csr generated by Axepta BNP Paribas support, but create a new one from a MAC, as indicated in the Apple documentation mentioned above.

- Generate on a Mac a file a file. csr
- From your Apple Developer Admin account generate a . cer certificate from the . csr file.
- Retrieve this certificate. cer on the Mac and group it with the key to the . csr file in your keychain.
- From this grouping in your keychain create a file. p12
- Then use this file. p12 to generate an ApplePay.crt.pem certificate file and a second file for the associated ApplePay.key.pem key (the file nomenclature must be respected).
- Open the terminal and run the commands below to split the. p12 in key and certificate, where ApplePayMerchantID\_and\_privatekey.p12 is the name of your file. p12

openssl pkcsl2 -in ApplePayMerchantID\_and\_privatekey.pl2 -out ApplePay.crt.pem -clcerts -nokeys

openssl pkcs12 -in ApplePayMerchantIdentity\_and\_privatekey.p12 -out ApplePay.key.pem -nocerts

• Drop these two . pem files in the App/Config/ApplePay directory of your project.

We recommend using a passphrase when generating the file pair. pem, it will have to be entered in the connector configuration in the Proximis Back-Office.

Make sure you have given the read access rights of these files to the server by changing their permissions

#### **Proximis side**

#### Payment connector

To allow your customers to pay via Apple Pay, you must activate the payment method in the connector configuration in Proximis :

| Choix des moyens de paie | ment   |
|--------------------------|--------|
| Apple Pay                | ouinon |
| Alipay                   | ouinon |

You can then specify the different settings associated with Apple Pay:

| Angle Day                            |                      |
|--------------------------------------|----------------------|
| Apple Pay                            |                      |
| Merchant ID Apple                    | my.merchant.id.apple |
|                                      | 50                   |
| Code pays du marchand                | FR                   |
| Message du paiement                  | BNP Axepta Test      |
|                                      |                      |
| Passphrase associée au certificat    | PASSPHRASE           |
|                                      |                      |
| Libellé de la ligne dans l'encart de | Ma commande          |
| palement                             |                      |

| Merchant ID Apple                          | your merchant ID Apple Pay                                                                                                    |
|--------------------------------------------|----------------------------------------------------------------------------------------------------|
| Merchant country code                      | Merchant country code in ISO 3166 format (e.g. FR). This code is used to log in to payment.                                                               |
|                                            | Associated Apple documentation https://developer.apple.com/documentation/apple_pay_on_the_web<br>/applepaypaymentrequest/1916117-countrycode              |
| Payment message                            | Label displayed in Apple Pay payment sheet to describe the user's payment.                                                                                |
|                                            | Associated Apple documentation https://developer.apple.com/documentation/apple_pay_on_the_web<br>/applepaypaymentrequest/1916117-countrycode              |
| Passphrase associated with the certificate | Passphrase associated with the Payment Processing Certificate . pem file pair. To indicate if a passphrase was used during the generation of these files. |
| Line label in the payment insert           |                                                                                                    |

### Apple Pay SDK Statement

In the Proximis BO go to "Settings > Common > HTML Code" and click on the "Add HTML code" button :

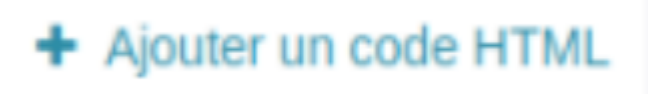

Then declare the Apple Pay SDK in your document : https://applepay.cdn-apple.com/jsapi/v1/apple-pay-sdk.js

| proximis 🏾             | TE-commerce - B Gestion d | contenus = 🌶 Administration = 🕫 Réglages = 🏨 Technique =                                                                | ★ ■0 △.0 □0 0F2      | 4- |
|------------------------|---------------------------|----------------------------------------------------------------------------------------------------|----------------------|----|
| Communs Co             | ode HTML Apple Pay API 50 | 1                                                                                                    |                      |    |
| Apple Pay A            | API SDK Code HTML         |                                                                                                    |                      |    |
| 🕜 Propriétés générales | • 2                       | Libellé Apple Pay API SDK                                                                                               |                      |    |
| () for                 |                           | Contenu <script src="https://ktps/lippilepay.cdn-appile.com/jsapily5/appil&lt;/td&gt;&lt;td&gt;e-pay-silk.js"></script> |                      |    |
| 4 tadus                | dons (tr_FR) +            |                                                                                                    |                      |    |
| Étiquettes (0)         | 0                         |                                                                                                    |                      | Å. |
|                        |                           | ✓ Justune propriété n's été modifiés.                                                                                   |                      |    |
| ۲                      | Gérer les étiquettes      | Retourner                                                                                                    | Bupprimer Conference |    |
|                        | Autres opérations pour    |                                                                                                    |                      |    |

Save your document:

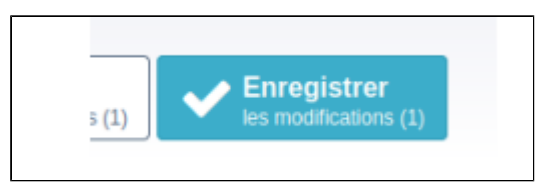

Then go to the configuration of your payment page in the Proximis BO and declare a new block of type "HTML code" then fill in the previously created document containing the SDK as a parameter.

| responsiveHeader |            |                       |              |           |
|------------------|------------|-----------------------|--------------|-----------|
| shortStore       | switchLang |                       | accountShort | shortCart |
|                  |            | mainMenu              |              |           |
|                  |            | thread                |              | search    |
|                  |            | Processus de commande |              |           |
|                  |            | Code HTML             |              |           |
| storeSelector    |            |                       |              |           |

|                                      | HIGHLE HE PARTS THE HEARING THE SHIP SHOWEN                                | ×                           |
|--------------------------------------|----------------------------------------------------------------------------|-----------------------------|
| Proprietes du bloc                   |                                                                            | Ŷ                           |
| Libellé du bloc                      | Code HTML                                                                  | p                           |
| Classe(s) CSS                        | Ne doit contenir que des lettres, des chiffres, des espaces et des tirets. |                             |
| Durée du cache (secondes)<br>[ 600 ] | Aucun 1m 10m 1h 600                                                        |                             |
| Visibilité                           | < 768px ≥ 768px ≥ 992px ≥ 1200px                                           | -                           |
| Critères d'affichage ᠪ               | Définir les filtres                                                        | 🗙 Réinitialiser les filtres |
| Document à afficher                  | Apple Pay API SDK Code HTML                                                | 0 x                         |
|                                      |                                                                            | Fermer                      |

() Make this contribution in all the translations of the payment page so that Apple Pay is available on each of them.

### Payment front

Payment via Apple Pay is then available on your front connector :

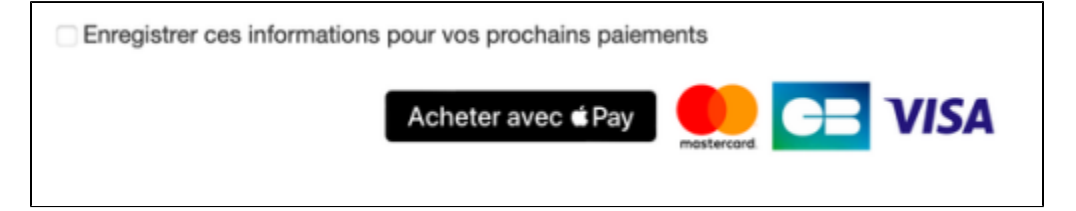

When the Apple Pay button is clicked, the payment sheet will open :

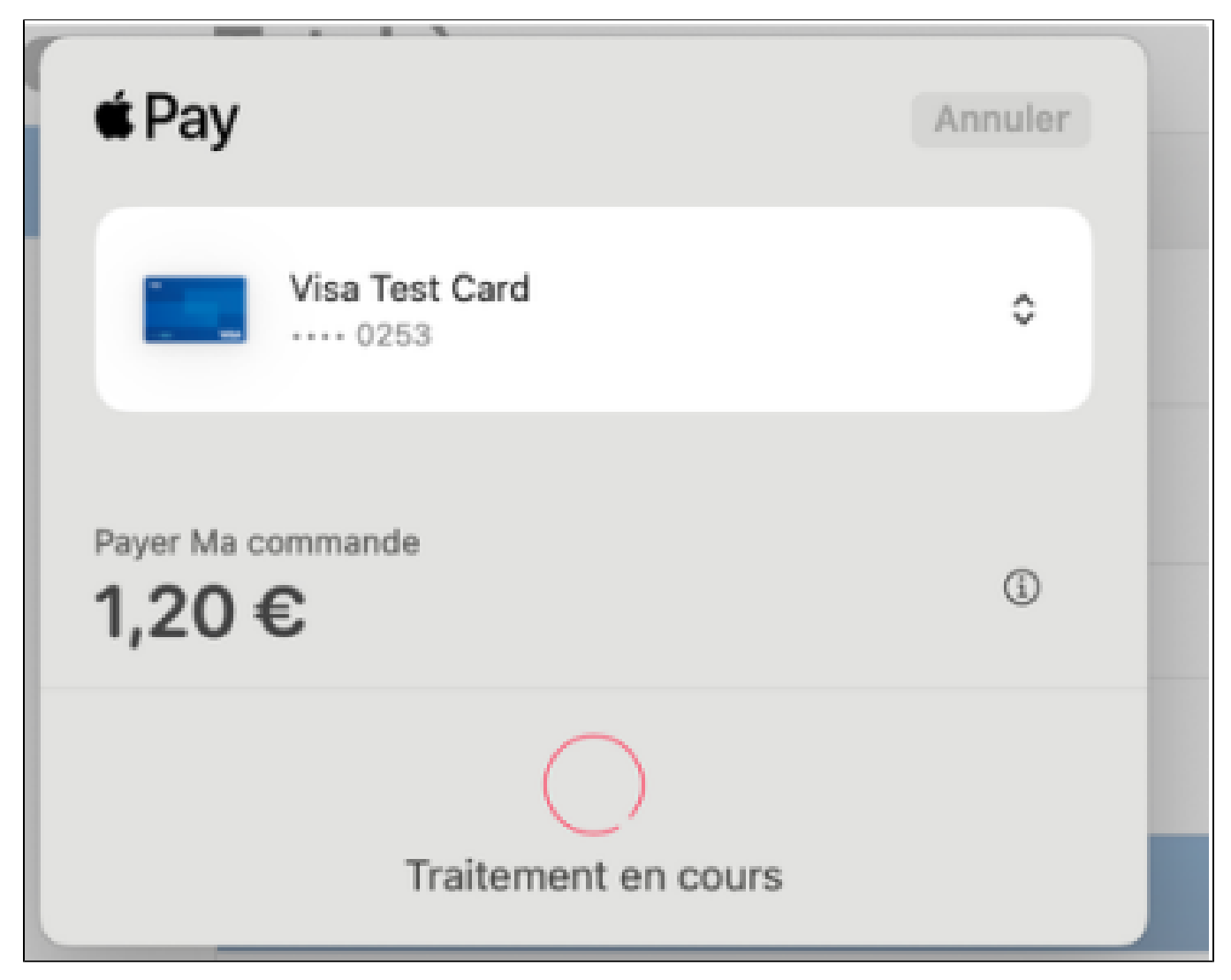

### How to customize the front template.

You can edit the twig file App/Modules/Project/Axepta/Assets/Theme/ng-template/project-axepta-payment.twig to remove the inline style and declare your own CSS rules.

Vos moyens de paiement déjà enregistrés.

| <br>Veuillez saisir votre numéro de carte: |
|--------------------------------------------|
| VISA 🥌 🧮                                   |
| Numéro de carte                            |
| MM AA CW G                                 |
| Nom du titulaire de la carte               |
| Transaction sécurisée par                  |
|                                            |
| Certification PCI DSS Vetladay Mostercord  |

### How to declare new translations.

Right now the module is shipped with the fr\_FR locale. But you can create a new folder for any locale. Take exemple on the files inside te folder App /Modules/Project/Axepta/Assets/I18n

You can always edit the translated strings from the translation manager.ua.php/lmsManager/Plugin/m.project.axepta

| and a second second sec |                                                                                                    |  |
|----------------------------------------------------------------------------------------------------|----------------------------------------------------------------------------------------------------|--|
| region : «                                                                                                    |                                                                                                    |  |
| delah di cikini videna                                                                                                    |                                                                                                    |  |
| neith a neith neith                                                                                                    |                                                                                                    |  |
| fficher le texte d                                                                                                    | lans une autre langue                                                                                                    |  |
|                                                                                                    |                                                                                                    |  |
|                                                                                                    |                                                                                                    |  |
| Afficher/masqueriles entrée                                                                                                    | s non-vides                                                                                                    |  |
| Ciê :                                                                                                    | access_payment_page                                                                                                    |  |
| Message :<br>Voleur dans le reniet :                                                                                                    | Acceder à la page de paiement                                                                                                    |  |
| varea unos e project.                                                                                                    | Acceder à la page de paiement                                                                                                    |  |
| CT4 :                                                                                                    | currency_not_allowed                                                                                                    |  |
| 10 m i                                                                                                    |                                                                                                    |  |
| Message :                                                                                                    | Le paiement avec cette devise n'est pas disponible                                                                                                    |  |
| Message :<br>Valeur dans le projet :                                                                                                    | Le paiement avec cette devise n'est pas disponible<br>Le paiement avec cette devise n'est pas disponible                                                                                                    |  |
| Message :<br>Valeur dans le projet :<br>Cit :                                                                                                    | Le paiement avec cette devise n'est pas disponible<br>Le paiement avec cette devise n'est pas disponible<br>save_my_card                                                                                                    |  |
| Message :<br>Valeur dans le projet :<br>CME :<br>Message :                                                                                                    | Le paiement avec cette devise n'est pas disponible<br>Le paiement avec cette devise n'est pas disponible<br>save_my_card<br>Enregistrer mes informations lors du prochain paiement 7                                                                                            |  |
| Message :<br>Valeur dans le projet :<br>Clé :<br>Message :<br>Valeur dans le projet :                                                                                                    | Le paiement avec cette devise n'est pas disponible<br>Le paiement avec cette devise n'est pas disponible<br>save_my_card<br>Enregistrer mes informations lors du prochain paiement ?<br>Enregistrer mes informations lors du prochain paiement ?                                |  |
| Cit :<br>Valeur dans le projet :<br>Cit :<br>Message :<br>Valeur dans le projet :<br>Cit :                                                                                                    | Le paiement avec cette devise n'est pas disponible<br>Le paiement avec cette devise n'est pas disponible<br>sane_my_card<br>Enregister mes informations lors du prochain paiement ?<br>Enregister mes informations lors du prochain paiement ?                                  |  |
| Cit :<br>Waleur dans le projet :<br>Cit :<br>Message :<br>Valeur dans le projet :<br>Cit :<br>Cit :                                                                                                    | Le paiement avec cette devise n'est pas disponible<br>Le paiement avec cette devise n'est pas disponible<br>same, my, card<br>Enregistrer mes informations lors du prochain paiement ?<br>Enregistrer mes informations lors du prochain paiement ?<br>Expère, po<br>Expère, lo: |  |

### **PayPal testing**

If you would like to test PayPal in a test environnent, please follow the instructions in order to activate the Sandbox.

## Description of available methods of payment

| Logo                | Nom                 | Catégorie | Région<br>d'émission | Pays                                                                                                    | Devises                                                                        |
|---------------------|---------------------|-----------|----------------------|----------------------------------------------------------------------------------------------------|--------------------------------------------------------------------------------|
| AMERICAN<br>EXPRESS | American<br>Express | Carte     | International        | France ; Italie ; Belgique ; Luxembourg ; Royaume-Uni<br>; Irlande ; Pays-Bas ; Espagne ; Allemagne ; Portugal ;<br>Suisse ; Autriche ; Slovaquie ; Slovénie ; Suède ;<br>Danemark ; Norvège ; Finlande ; Estonie ; Lituanie ;<br>Lettonie ; Grèce | EUR ; GBP ;<br>CHF ; USD ;<br>AUD ; CAD ;<br>DKK ; JPY ;<br>NOK ; PLN ;<br>SEK |
| <b>∉</b> Pay        | Apple Pay           | Wallet    | International        | France ; Italie ; Belgique ; Luxembourg ; Royaume-Uni<br>; Irlande ; Pays-Bas ; Espagne ; Allemagne ; Portugal ;<br>Suisse ; Autriche ; Slovaquie ; Slovénie ; Suède ;<br>Danemark ; Norvège ; Finlande ; Estonie ; Lituanie ;<br>Lettonie ; Grèce | EUR ; GBP ;<br>CHF ; DKK ;<br>USD ; CAD ;<br>JPY ; NOK ;<br>SEK ; PLN ;<br>AUD |
| CE                  | СВ                  | Carte     | France               | France                                                                                                    | EUR                                                                            |
| ∰ FLOa              | FLOA                | BNPL      | Europe               | France ; Italie ; Belgique ; Espagne ; Allemagne ;<br>Portugal                                                                                                    | EUR                                                                            |
| mastercard          | Mastercard          | Carte     | International        | France ; Italie ; Belgique ; Luxembourg ; Royaume-Uni<br>; Irlande ; Pays-Bas ; Espagne ; Allemagne ; Portugal ;<br>Suisse ; Autriche ; Slovaquie ; Slovénie ; Suède ;<br>Danemark ; Norvège ; Finlande ; Estonie ; Lituanie ;<br>Lettonie ; Grèce | EUR ; GBP ;<br>CHF ; DKK ;<br>USD ; CAD ;<br>JPY ; NOK ;<br>SEK ; PLN ;<br>AUD |
| PayPal              | Paypal              | Wallet    | International        | France ; Italie ; Belgique ; Luxembourg ; Royaume-Uni<br>; Irlande ; Pays-Bas ; Espagne ; Allemagne ; Portugal ;<br>Suisse ; Autriche ; Slovaquie ; Slovénie ; Suède ;<br>Danemark ; Norvège ; Finlande ; Estonie ; Lituanie ;<br>Lettonie ; Grèce | EUR ; GBP ;<br>USD ; CAD                                                       |
| VISA                | Visa                | Carte     | International        | France ; Italie ; Belgique ; Luxembourg ; Royaume-Uni<br>; Irlande ; Pays-Bas ; Espagne ; Allemagne ; Portugal ;<br>Suisse ; Autriche ; Slovaquie ; Slovénie ; Suède ;<br>Danemark ; Norvège ; Finlande ; Estonie ; Lituanie ;<br>Lettonie ; Grèce | EUR ; GBP ;<br>CHF ; DKK ;<br>USD ; CAD ;<br>JPY ; NOK ;<br>SEK ; PLN ;<br>AUD |